## 匝瑳市防災メール 登録手順のご案内

ご登録の前に

● メール配信サービスの利用規約に同意していただいた上で、ご登録をお願いいたします。

「@sg - p.jp」ドメイン又は「sosa@sg - p.jp」アドレスからのメール受信許可設定を行ってください。

• URL付きメールの受信を許可する設定を行ってください。

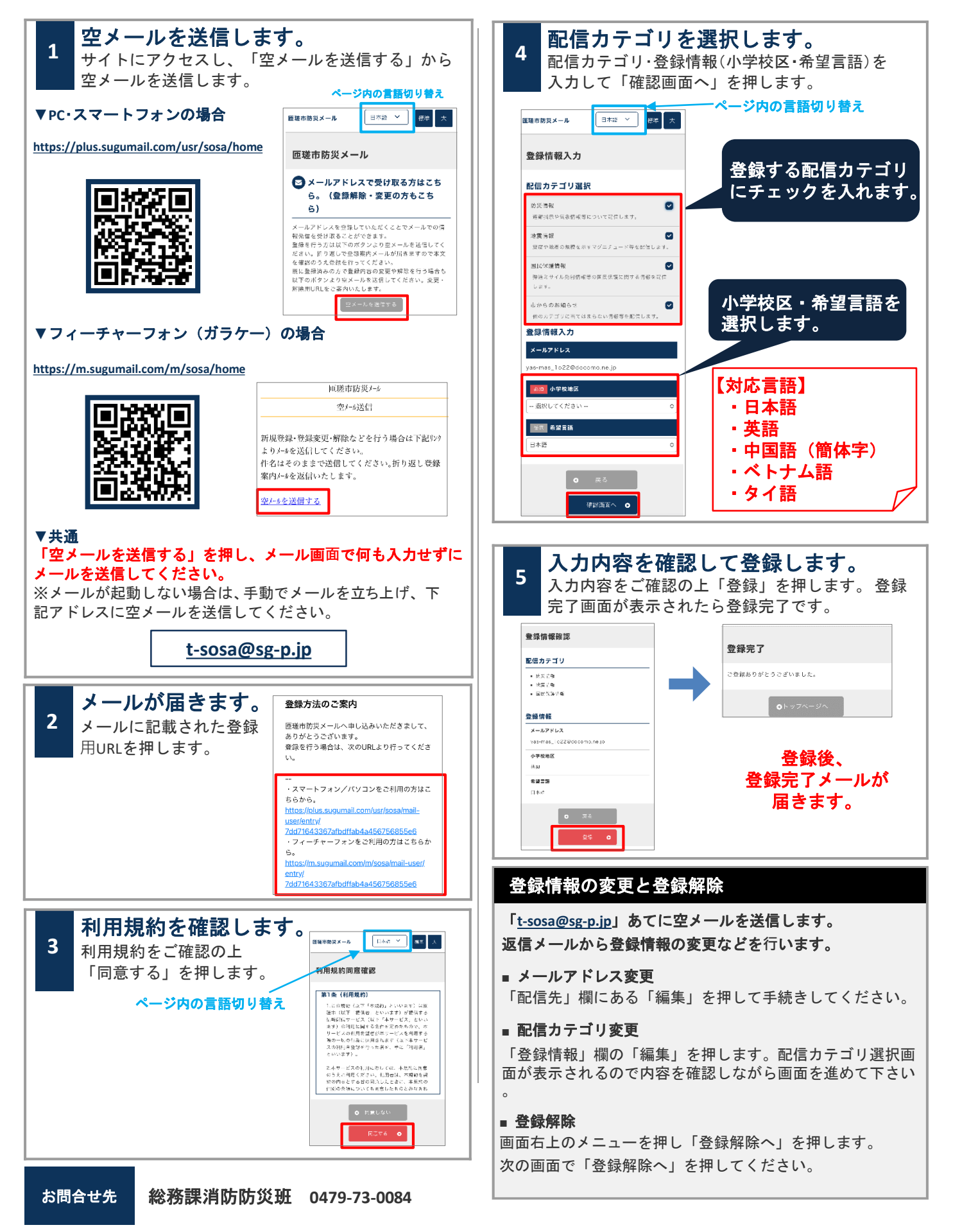